## Netfinity 7000 M10

SA88-6895-00 (英文原典:00N9118)

クィック・セットアップおよびインストレーション

Netfinity 7000 M10

クィック・セットアップおよびインストレーション

- お願い -

本*Netfinity* サーバー・ライブラリー および本書がサポートする製品をご使用になる前に、必ず本サーバー・ライブラリーの"特記事項および安全情報"の情報をお読みください。

#### 第1版(1999年9月)

本マニュアルについてご意見やご感想がありましたら

http://www.ibm.com/jp/manuals/main/mail.html

からお送りください。今後の参考にさせていただきます。

なお、日本 IBM 発行のマニュアルはインターネット経由でもご購入いただけます。詳しくは

http://www.infocr.co.jp/ifc/books/

をご覧ください。(URL は、変更になる場合があります)

原 典: 00N9118 Netfinity 7000 M10 Express Setup and Installation 発 行: 日本アイ・ビー・エム株式会社

担 当: ナショナル・ランゲージ・サポート

#### 第1刷 1999.9

©Copyright International Business Machines Corporation 1999. All rights reserved.

## 第1章 クィック・セットアップおよびインストレーション

このセットアップとインストレーションに関するセクションには、以下のことを行うための ガイドが記載されています。

- Netfinity 7000 M10 のセットアップと配線
- Netfinity 7000 M10 の始動と構成
- ネットワーク・オペレーティング・システム (NOS) のインストール

## 目次

| 概要                        | 2  |
|---------------------------|----|
| 安全に正しくお使いいただくために          | 3  |
| 絵表示について                   | 3  |
| ハードウェアのインストール             | 7  |
| 1. ラックへのサーバーの取り付け         | 7  |
| 2. ホット・スワップ・ハード・ディスクの取り付け | 8  |
| 3. 追加のマイクロプロセッサーの取り付け     | 8  |
| 4. サーバーの配線                | 9  |
| 5. サーバーが正しく動作しているかどうかの確認  | 11 |
| 6. 追加のオプションの取り付け1         | 13 |
| ソフトウェアのインストール             | 14 |
| ハードウェアの構成と NOS のインストール    | 14 |
| その他のプログラムのインストール1         | 15 |
|                           |    |

本サーバー・ライブラリー の『特記事項および安全情報』を確認した後、クィック・セット アップおよびインストレーション の手順に従って実行するステップを以下に示します。

ハードウェアのインストール

- 1 ラックにサーバーを取り付けます。
- 2 ホット・スワップ・ハード・ディスクを取り付けます。
- 3 追加のマイクロプロセッサーを取り付けます。
- 4 サーバーの配線をします。
- 5 サーバーが正しく動作しているかどうか確認します。
- 6 追加のオプションを取り付けます。

ソフトウェアのインストール

- ハードウェアを構成し、ネットワーク・オペレーティング・システム (NOS) をインス トールして、デバイス・ドライバーをインストールします。
- 2 追加のプログラムを使用してサーバーのパフォーマンスを向上させます。

#### 安全に正しくお使いいただくために

この製品を安全に正しくお使いいただくために、このマニュアルには安全表示が記述されています。このマニュアルを保管して、必要に応じて参照してください。

#### 絵表示について

あなたとあなたの周りの人々の危害および財産への損害を未然に防止するために、このマニ ュアルおよびこの製品の安全表示では、以下の絵を表示しています。

| ⚠ 危険 | この表示を無視して誤った取り扱いをすると、人が死亡または重傷を負う可能性が<br>ある危険が存在する内容を示しています。          |
|------|-----------------------------------------------------------------------|
| ⚠ 注意 | この表示を無視して誤った取り扱いをすると、人が傷害を負う可能性が想定される<br>内容または物的損害の発生が想定される内容を示しています。 |

## ⚠ 危険

- この製品を改造しないでください。火災、感電のおそれがあります。
- この製品の構成に電話ケーブル接続、通信ケーブル接続が含まれている場合、付近に雷が発生しているときは、それらのケーブルに触れないようにしてください。
- 電源プラグをコンセントに接続する前に、コンセントが正しく接地されており、正しい 電圧であることを確認してください。
- 万一、発熱していたり、煙が出ている、へんな臭いがするなどの異常状態のまま使用すると、火災、感電のおそれがあります。すぐに電源を切り、電源プラグをコンセントから必ず抜いて、販売店または保守サービス会社にご連絡ください。
- 万一、異物(金属片、水、液体)が製品の内部に入ったときは、すぐに製品の電源を切り、電源プラグをコンセントから必ず抜いて、販売店または保守サービス会社にご連絡ください。そのまま使用すると火災、感電のおそれがあります。

# ⚠ 危険

• ケーブル類の取り付け、取り外し順序。

電源コード、電話ケーブル、および通信ケーブルからの電流は身体に危険を及ぼしま す。装置を設置、移動、または接続するときには、以下のようにケーブルの接続および 取り外しを行ってください。また、電話回線、通信回線またはテレビのアンテナ線が接 続されている製品は、雷の発生時には回線の接続または取り外しをしないでください。

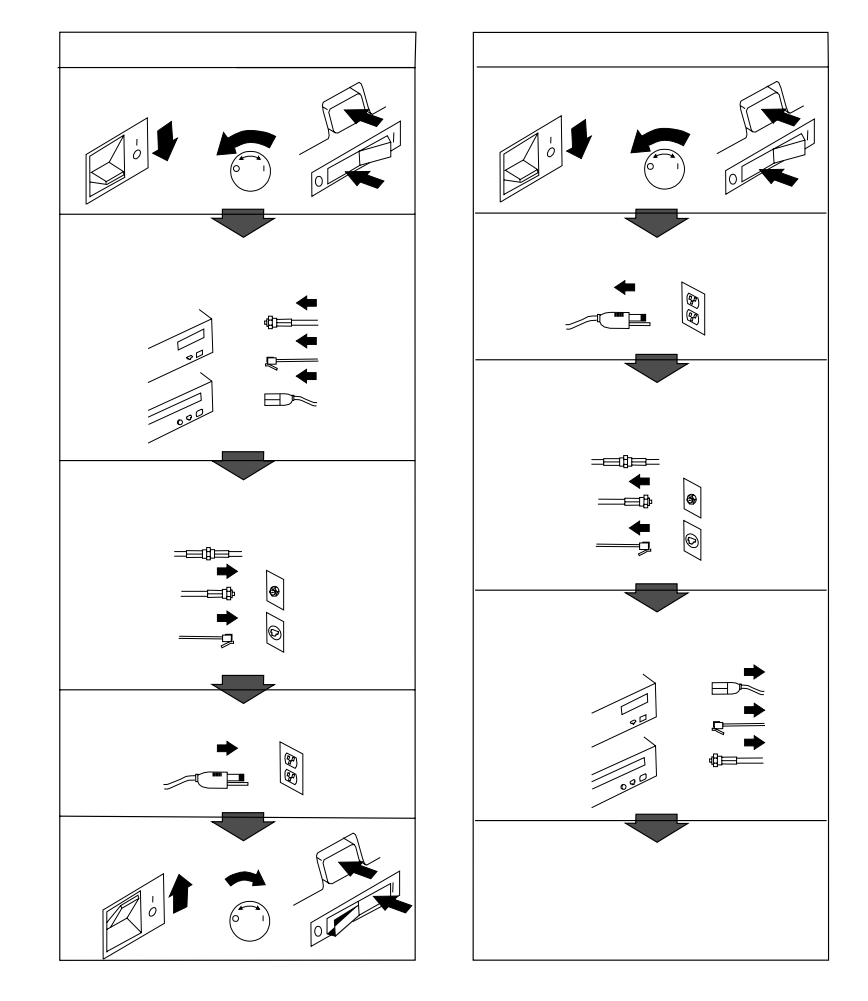

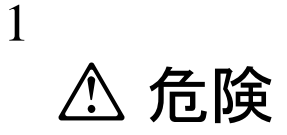

感電事故を防ぐために、雷雨の間はケーブルの接続や切り離し、または本製品の設置、保守、再構成 を行わないでください。感電事故を防ぐために、以下の事項を守ってください。

- 電源コードは、正しく配線および接地されたコンセントに接続してください。
- 本製品を接続するすべての装置も、正しく配線されたコンセントに接続してください。

電位の異なる2つの面に触れたために起こる感電を避けるために、信号ケーブルの接続または切り 離しは可能な限り片手で行ってください。電源コード、電話ケーブル、および通信ケーブルからの電 流は身体に危険を及ぼします。感電事故を防ぐために、本製品または接続装置の取り付け、移動、ま たはカバーの取り外しを行う場合には、以下の説明に従ってケーブルの接続および切り離しを行って ください。

| ケーブルの接続手順                    | ケーブルの切り離し手順                    |
|------------------------------|--------------------------------|
| 1. すべての電源をオフにします。            | 1. すべての電源をオフにします。              |
| 2. まず、すべてのケーブルを装置に接続しま<br>す。 | 2. まず、電源コードをコンセントから取り外<br>します。 |
| 3. 信号ケーブルをコンセントに接続します。       | 3. 信号ケーブルをコンセントから取り外しま         |
| 4. 電源コードをコンセントに差し込みます。       | <b>ब</b> .                     |
| 5. 装置の電源をオンにします。             | 4. すべてのケーブルを装置から取り外しま<br>す。    |

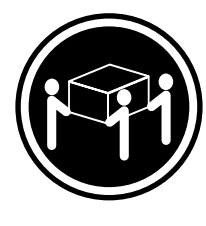

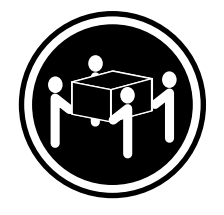

≳32 kg

≳55 kg

サーバーを持ち上げる場合は、安全に持ち上げる方法に従ってください。

#### ハードウェアのインストール

このハードウェアのインストール手順では、サーバーのセットアップと配線、サーバーの始 動、およびサーバーのハードウェアが正しく機能しているかどうかの検査のために必要な手 順を説明し、また必要な情報の参照先を示します。

— はじめに —

- 本サーバー・ライブラリーの『特記事項および安全情報』をよくお読みください。
- サーバーを開梱していない場合は開梱し、本サーバー・ライブラリーの『はじめに お読みください』の"品目リスト"を参照して、サーバーの付属品がすべて手元にあ ることを確認します。
- システムを正しく冷却するために、各ベイにドライブかカバーを取り付けない状態で、2 分以上 Netfinity 7000 M10 を動作させないでください。
- Netfinity 7000 M10 に ServeRAID アダプターを取り付ける場合は、サーバーを構成する前に、ディスク・アレイをどのように設定するか決める必要があります。構成するディスク・アレイの RAID レベル (0、1、または 5) によって、取り付ける必要があるハード・ディスクの数が決まります。RAID レベル 0 では 1 台のドライブ (最小)、RAID レベル 1 では 2 台のドライブ (最小)、RAID レベル 5 では 3 台のドライブ (最小) が必要です。詳細については、ServeRAID オプションに付属の説明書を参照してください。

1. ラックへのサーバーの取り付け

オプションの取り付けを始める前に、ラックにサーバーを取り付けます。取り付け手順につ いては、本サーバー・ライブラリーの『ハードウェア情報』の"ラックへの取り付け"を参 照してください。

### 2. ホット・スワップ・ハード・ディスクの取り付け

次の手順に従って、Netfinity 7000 M10 にホット・スワップ・ハード・ディスクを取り付けます。

- **1** サーバーの塗装されていない金属面に、ドライブが入っている静電気防止袋を触れさせてから、袋を開けてドライブを取り出します。
- 2 ホット・スワップ・ベイの1つから、カバー 1 を取り出します。次の図を参照して ください。
- 3 ベイにドライブ 2 を挿入します。

ドライブのトレイ・ハンドル 3 が開いた位置 (ドライブに対して垂直) にあることを 確認してください。

4 バックプレーンに接続されるまで、ドライブ・アセンブリーをスライドさせてベイに入れます。その後、ハンドルをロック(閉じた)位置に動かします。

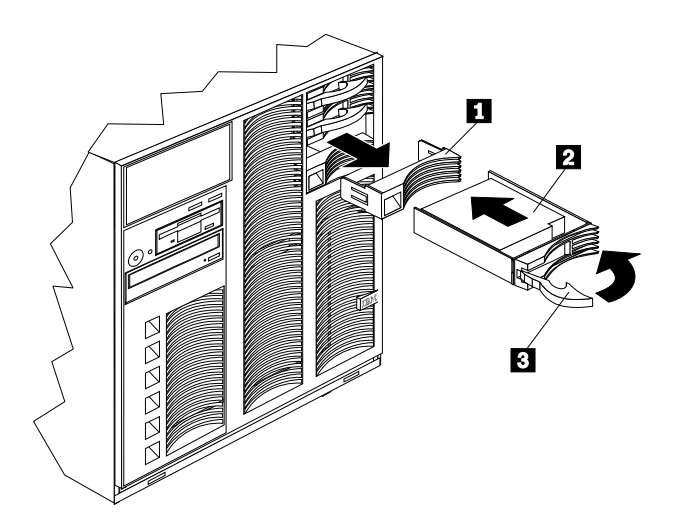

#### 3. 追加のマイクロプロセッサーの取り付け

追加のマイクロプロセッサーを取り付ける場合は、ここで取り付けます。その後、ここに戻って 9ページの『4.サーバーの配線』に進みます。取り付け手順については、本サーバー・ ライブラリーの『ハードウェア情報』の"マイクロプロセッサーの取り付け"、およびマイク ロプロセッサーに付属の説明書を参照してください。

追加のマイクロプロセッサーを取り付けない場合は、9ページの『4. サーバーの配線』に進みます。

### 4. サーバーの配線

以下の手順に従って、Netfinity 7000 M10 にケーブルを接続します。

1 空気の循環が可能な場所を選びます。サーバーの周囲には、少なくとも以下の間隔を空けてください。

| 前面    | 306 mm |
|-------|--------|
| 背面    | 306 mm |
| 左右の側面 | 51 mm  |

2 キーボード、マウス、およびモニターのケーブルをサーバーに接続します。ケーブル・ コネクターの位置については、次のページの図を参照してください。

— 重要 ———

サーバーの 10BASE-T ポートまたは 100BASE-TX ポートをハブに接続する場合 は、両端に RJ-45 コネクターを備えた UTP ケーブルを使用します。 100BASE-TX コネクター用には、電磁的な互換性を含め、各種の基準を満たすた め、EIA/TIA-568 カテゴリー 5 のケーブルを使用する必要があります。

- 3 電源コードをサーバーに接続します。
- 4 すべての電源コードをコンセントに接続します。
- 5 11ページの『5. サーバーが正しく動作しているかどうかの確認』に進みます。

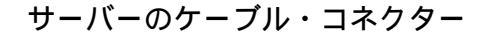

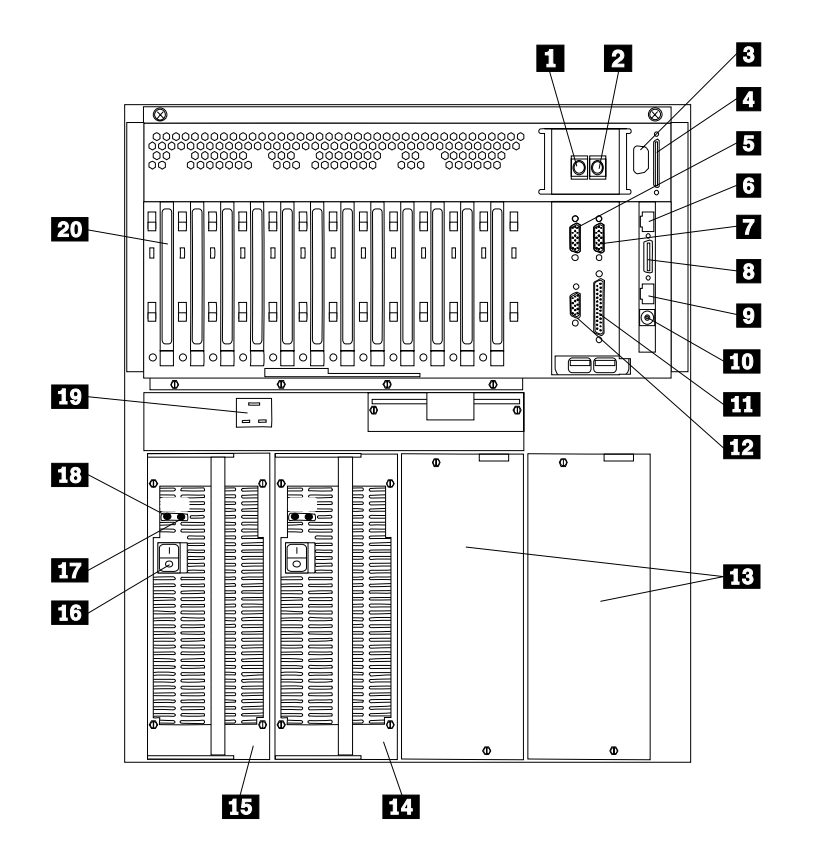

- 1 キーボード
- 2 マウス
- 3 外付けコネクター・ノックアウト (オプションのトークンリング・サービス・プロセッ サー用)
- 4 SCSI
- 5 シリアル・ポート A
- イーサネット (Netfinity マネージャーなどのサービス・プロセッサー・インターフェー スを介して、システム管理アダプターをイーサネット・ネットワークに接続するため)
- 7 シリアル・ポート B
- 8 二重シリアル・ポート
- **9** RS485
- 10 予約済み
- 11 パラレル・ポート
- **12** ビデオ (モニター)
- 13 電源機構のカバー
- **14** 電源機構 2
- **15** 電源機構 1
- 16 電源機構の電源スイッチ
- 17 DC 電源ライト
- 18 AC 電源ライト
- 19 電源コード
- 20 PCI 拡張スロット

#### 5. サーバーが正しく動作しているかどうかの確認

以下の手順に従って、Netfinity 7000 M10 が正しく動作しているかどうか確認します。

- 1 モニター、プリンター、モデムなどの外付け装置の電源をすべて入れ、次にサーバーの 電源を入れます。制御とライトの位置については、次のページの図を参照してください。
- 2 サーバーの電源機構に電源スイッチがある場合は、スイッチがオンになっていることを 確認します。

----- 重要 --

サーバーの電源コードをコンセントに接続した後、電源ボタンを押す前に、電源が 供給されていることを示すために電源ライトが明滅します。

- 3 サーバーの前面にある電源ボタンを押します。システム管理プロセッサーの初期化後、システム電源ライトがオンになり、自己診断テスト (POST) が開始されます。
- 4 モニターを注意して見ます。システムの POST が正常に完了すると、サーバーはビー プ音を1回鳴らし、オペレーター情報パネルには CP:71 と表示され、モニターには始 動可能 (ブート可能) メディアを挿入するよう求めるプロンプトが表示されます。

この時点で F1 を押すと、オペレーティング・システムがまだインストールされていな いために、以下の POST メッセージが表示されます。

1962 No operating system found. Press F1 to repeat boot sequence.

- 重要 —

- オプションの追加または取り外しを行った場合に、構成情報が変更されると、 POST メッセージ 164 が表示されます。Configuration/Setup ユーティリティ ー・プログラムを始動して、「Save Settings」を選択してください。
- 他のエラー・メッセージが表示された場合、ビープ音が複数回鳴った場合、またはモニター画面に何も表示されない場合は、対処方法について本サーバー・ライブラリーの『ハードウェア情報』の"問題の解決"を参照し、その後13ページの『6. 追加のオプションの取り付け』に進んでください。
- 5 13ページの『6. 追加のオプションの取り付け』に進みます。

制御とライト

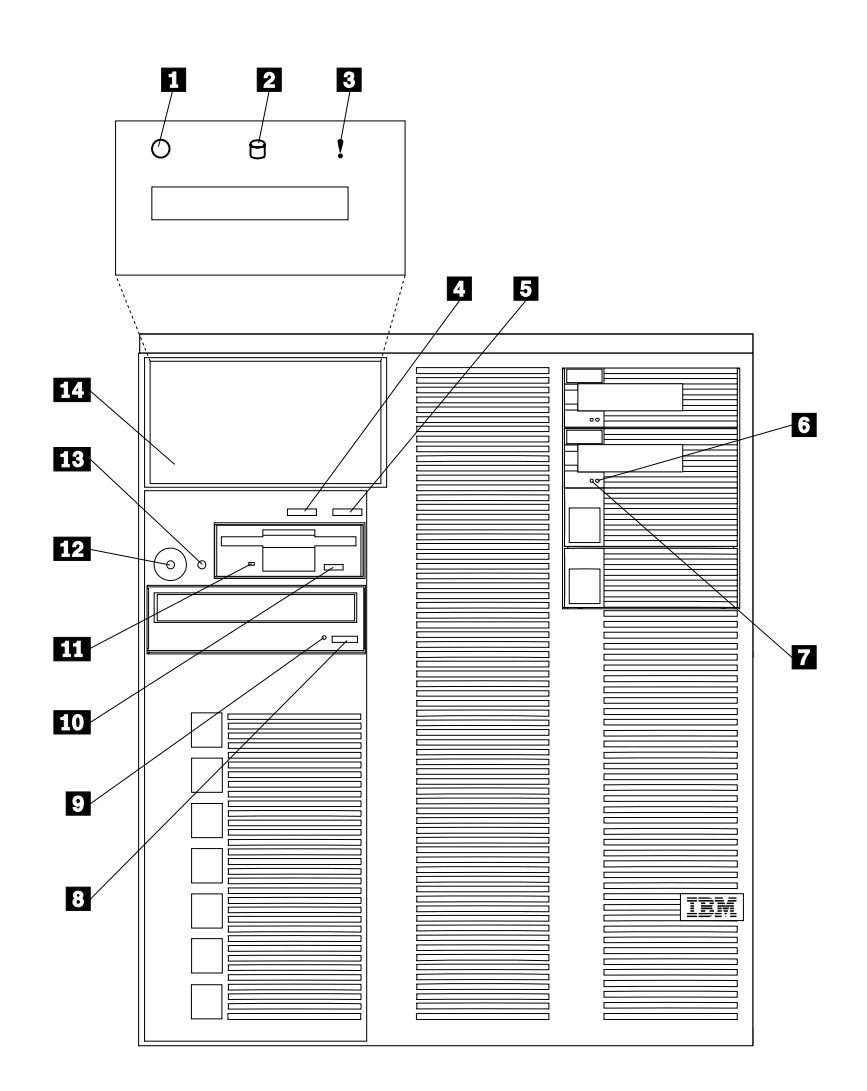

システム電源ライト
 SCSI ハード・ディスク活動ライト
 システム・エラー・ライト
 Enter ボタン
 Next ボタン
 ハード・ディスク状況ライト
 ハード・ディスク活動ライト
 CD-ROM 取り出し/ロード・ボタン
 CD-ROM 使用中ライト
 ディスケット取り出しボタン
 ディスケット使用中ライト
 軍源ボタン
 リセット・ボタン
 オペレーター情報パネル

#### 6. 追加のオプションの取り付け

取り付ける追加のオプションがある場合は、ここで取り付けます。取り付け手順について は、本サーバー・ライブラリーの説明と、オプションに付属の説明書を参照してください。

 オプションを取り付ける前に、サーバーの電源をオフにし、コンセントからサーバーの 電源コードを抜きます。

一 重要 一

- オプションの追加または取り外しを行うと、サーバー内の構成情報が変更される場合があります。オプションの追加または取り外しを行った後、サーバーを始動(ブート)すると、構成情報が変更された場合は POST メッセージ 164 が表示されます。Configuration/Setup ユーティリティー・プログラムを始動して、「Save Settings」を選択してください。
- 複数のネットワーク・アダプターを取り付ける場合は、この時点では1つだけ取り付けます。ネットワーク・オペレーティング・システム (NOS) をインストールし、NOS がエラーを出さずに始動した後に、追加のネットワーク・アダプターを一度に1つずつ取り付けます。
  すべてのアダプターを一度に取り付けることもできますが、アダプターを一度に1つずつ取り付ければ、アダプターに欠陥がある場合にその特定がはるかに簡単になります。
- 2 本サーバー・ライブラリーの『ハードウェア情報』に記載されている表を使用して、 次のことを行います。
  - 『ハードウェア情報』の装置記録表を新しいオプション情報に更新します。
  - 2 つ目のマイクロプロセッサーを取り付けた場合は、マイクロプロセッサー情報を 更新します。
  - サーバーのシリアル番号と、キーのシリアル番号を記録します。
- 3 オプションをすべて取り付けたら、ここに戻って14ページの『ソフトウェアのインストール』に進みます。

### ソフトウェアのインストール

このソフトウェア・インストール手順では、ハードウェアの構成、およびネットワーク・オ ペレーティング・システム (NOS) とアプリケーション・プログラムのインストールに必要な 情報を提供します。

#### ハードウェアの構成と NOS のインストール

— はじめに —

- ServerGuide プログラムが開始されない場合は、サーバー・ライブラリーの "ServerGuide と Netfinity マネージャー情報"セクションの"エラー症状"を参照し てください。
- ServeRAID 構成プログラムに関する情報は、この サーバー・ライブラリー の "ServeRAID 情報"のセクション、または ServeRAID オプションに含まれています。
- Netfinity セットアップ・インストール CD (CD1) を挿入し、サーバーを再始動しま す。その後、メニューが表示されたら、言語とキーボード・レイアウトを選択します。
- 2 メインメニューが表示されたら、「インストールに関する技術情報の表示」をクリックします。

構成プロセスを完了すると、 NOS インストール・プログラムの開始を指示されます。

**3** インストールする NOS をクリックし、オンライン指示に従ってください。

どの画面からでも、?をクリックするとヘルプを利用できます。

— 重要 —

NOS のインストールに ServerGuide を使用しない場合は、15ページの 『ServerGuide を使用しない NOS のインストール』を参照してください。

4 NOS をインストールした後、必ず 15ページの『その他のプログラムのインストール』をお読みください。

#### ServerGuide を使用しない NOS のインストール

サーバーのハードウェアの構成がすでに済んでおり、NOS のインストールに ServerGuide を使用しない場合は、システム独自の NOS インストール手順とデバイス・ドライバーが必 要です。

最新レベルの NOS インストール手順およびデバイス・ドライバーを、WWW の次のアドレ スからダウンロードすることができます。http://www.ibm.com/support

- **1** 「Servers」の下の「Netfinity」をクリックします。
- 2 「Select your family」フィールドから、「Netfinity 7000 M10」をクリックします。
- 3 「Netfinity 7000 M10」ウィンドウのリストから、「model」をクリックします。 次に

「Downloadable files」 をクリックしてデバイス・ドライバーをダウンロードします。

または

「Software information」 をクリックし、 NOS のインストール説明をダウンロードします。

#### その他のプログラムのインストール

ユーザーの手間を省くために、ServerGuide には NOS のソフトウェア・ベンダーが提供す る NOS の修正モジュールが収録されています。Web サイトから修正モジュールをダウンロ ードする必要はありません。修正版をインストールするには、ServerGuide オペレーティン グシステム更新 CD のルート・ディレクトリにある README ファイルを参照してくださ い。

#### アプリケーション・プログラム

ServerGuide CD には、各種の強力なアプリケーション・プログラムが収録されています。 これらのプログラムに導入キーは不要です。以下に示すのはその一部です。

• IBM Update Connector

サーバーの BIOS、マイクロコード (ファームウェア)、デバイス・ドライバー、および アプリケーション・プログラムの更新をチェックするために、IBM HelpCenter サーバ ーに接続できます。

• IBM Netfinity マネージャー

最先端のシステム管理ソフトウェア

• IBM ServeRAID プログラム

管理およびモニター機能

"ServerGuide と Netfinity マネージャー情報"に含まれるアプリケーション・プログラムの 詳細については、*サーバー・ライブラリー*を参照してください。

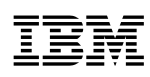

部品番号: 46L3536

Printed in Japan

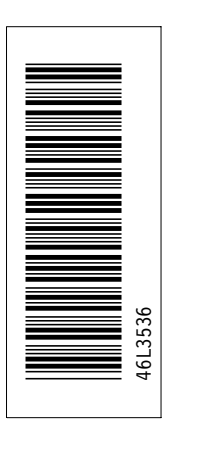

日本アイ・ビー・エム株式会社 〒106-8711 東京都港区六本木3-2-12

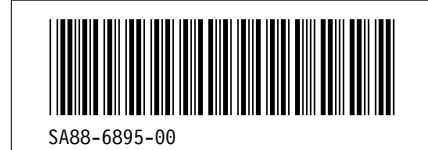